## Instrukcja obsługi modułu do akwizycji danych DAQ - NI USB 6009

- 1. **Przed podłączeniem sygnału analogowego** z generatora funkcyjnego do wybranego wejścia analogowego DAQ (np. Al2) najpierw należy otworzyć aplikację **Wirtualny\_woltomierz.vi**
- Na pasku menu programu trzeba wybrać opcję "Window", a następnie "Show Block Diagram", co umożliwia przejście z panelu frontowego użytkownika do tzw. diagramu.

|             | 15pt Application Pt           | ┉╶┰╶┰═╸╺҇╍╸╩┰                                         |             |               |       |   |   |
|-------------|-------------------------------|-------------------------------------------------------|-------------|---------------|-------|---|---|
|             |                               |                                                       |             |               |       |   |   |
|             |                               |                                                       |             |               |       |   |   |
|             | Rejestracja sygnału           | Widmo ampliudowe                                      |             |               |       |   |   |
| REJESTRACJA | Rejestracja sygnału<br>Często | Widmo ampliudowe<br>tliwość próbkowania, Hz<br>🔆 5000 | Liczba reje | estrowanych p | róbek | 1 | 1 |

3. Znajdź na diagramie moduł "**DAQ Assistant**" i otwórz go (tj. kliknij na ten moduł 2 razy).

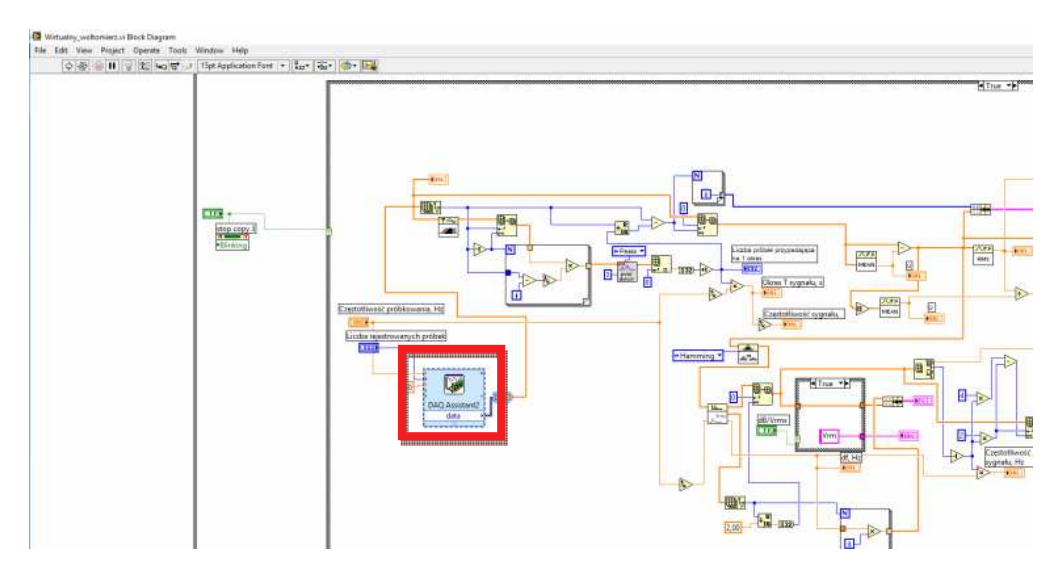

 Otworzy się okno do konfiguracji modułu DAQ Najpierw usuń wszystkie kanały widoczne w tym oknie (tzn. zaznacz jeden kanał -"Voltage" na niebieskim tle) i wybierz opcję "Remove Channels", a potem opcję " Add Channels".

| Undo Redi                                                                | o Run     | <ul> <li>Add Channels</li> </ul>                                   | X<br>Remove Chan       | nels                                                                            |                                                              |        |                |       |              |        |                 |                                                                                                    | Kide H                                                                                                    | Help                                                                                                    |
|--------------------------------------------------------------------------|-----------|--------------------------------------------------------------------|------------------------|---------------------------------------------------------------------------------|--------------------------------------------------------------|--------|----------------|-------|--------------|--------|-----------------|----------------------------------------------------------------------------------------------------|----------------------------------------------------------------------------------------------------|----------------------------------------------------------------------------------------------------|
| 🙀 Express Ta                                                             | ask 🔏 Cor | nection Diagram                                                    | 1.<br>Alternationalise | anaynann 1                                                                      |                                                              |        |                |       |              |        |                 | Back                                                                                                    |                                                                                                    |                                                                                                    |
| 800r<br>600r<br>400r<br>200r<br>200r<br>-200r<br>-400r<br>-600r<br>-600r | 1         |                                                                    |                        |                                                                                 |                                                              |        |                |       |              |        |                 | Measuring<br>devices are di-<br>measuring, or<br>voltage. Two c<br>voltage. Two c<br>voltage. Two c<br>are DC and At<br>DC voltages ar<br>for measuring<br>phenomena ti<br>slowly with tim<br>temperature,<br>or strain.<br>AC voltages, o<br>hand, are way<br>that constanti<br>decrease, and<br>polarity. Most<br>deliver AC vol | Voltage<br>ment<br>signed for<br>reading,<br>common<br>urements<br>C,<br>e useful<br>hat change<br>e, such as<br>pressure,<br>n the other<br>eforms<br>y increase,<br>reverse<br>powerlines<br>tage. | The second second second second second second second second second second second second second second second se |
|                                                                          | Configura | 20 30 40 Displ<br>tion Triggering<br>el Settings<br>Voltage        | ay Type                | 80 90 10<br>Tir<br>ng Logging<br>Voltage Inpu<br>Settings<br>Signal Inpu<br>Max | 0 110 1<br>ne<br>ut Setup<br>Kange<br>10                     | 20 130 | Jnits<br>Volts | 0 160 | 170<br>AutoS | 180 19 | io 200<br>xis 🗹 | -                                                                                                    |                                                                                                    |                                                                                                    |
|                                                                          | Configura | 20 30 40<br>aph Displ<br>tion Triggering<br>el Settings<br>Voltage | ay Type                | 80 90 11<br>Tr<br>Tr<br>Voltage Inpu<br>Signal Inpu<br>Max<br>Min               | 0 110 1<br>ne<br>ut Setup<br>K Calib<br>t Range<br>10<br>-10 | ation  | Jnits<br>Volts |       | 170<br>AutoS | 180 19 | ko 200<br>xis ⊠ |                                                                                                    |                                                                                                    |                                                                                                    |

5. Po tej operacji pojawi się nowe okno i w tym nowym oknie wybierz "Voltage".

| Image: Second second secon | <br Hide Help                                                                                                    |
|----------------------------------------------------------------------------------------------------|----------------------------------------------------------------------------------------------------|
|                                                                                                    | Measuring Voltage<br>Most measurement<br>devices are designed for<br>measuring, or reading,<br>voltage, Two common<br>voltage, Two common<br>voltage, Two common<br>sector and the sector<br>of Voltages are useful<br>for measuring<br>phenomena that change |

6. W kolejnym oknie, które otworzy się automatycznie zaznacz jedno z 8 wejść analogowych modułu DAQ, do którego zostanie doprowadzony sygnał z generatora funkcyjnego w celu rejestracji (np. **Analog Input** 2 - **ai**2). Po zaznaczeniu nr wejścia analogowego naciśnij przycisk **OK**.

|                                 | Add Channels To Task                                               | temperature, pressure,<br>or strain.                                                                   |
|---------------------------------|--------------------------------------------------------------------|----------------------------------------------------------------------------------------------------|
|                                 | Physical                                                           | AC voltages, on the other<br>hand, are waveforms<br>that constantly increase,<br>decrease, and reverse |
| Configuration<br>Channel Settin | Supported Physical Channels                                        | deliver AC voltage.                                                                                    |
|                                 | <ctrl> or <shift> dick to select multiple channels.</shift></ctrl> |                                                                                                    |
|                                 | Location To Add Channels<br>End of the scan                        |                                                                                                    |
|                                 | OK Cancel                                                          | This is the list of virtual<br>channels. Right-click a<br>virtual channel to<br>channe the obvisical   |

7. Na koniec ustaw "Terminal Configuration" jako RSE oraz zatwierdź wszystkie wprowadzone zmiany przyciskiem OK.

|   | Channel Settings           Channel Settings           Details         No           Voltage         Settings |                                                                                                    |   |
|---|----------------------------------------------------------------------------------------------------|----------------------------------------------------------------------------------------------------|---|
|   | Signal Input Range<br>Max 10 Volt                                                                           | 5 🗸                                                                                                    |   |
|   | Min -10                                                                                                    |                                                                                                    | ŝ |
|   | Click the Add Channels button<br>(+) to add more channels to<br>the task.                                   | ration in a specifies the grounding mode used for the virtual channel: in a specifies the grounding mode used for the virtual channel: in a specific hardware, the positive and negative inputs for the obvisial |   |
|   | Timing Settings                                                                                             | channel are either<br>unreferenced or are                                                                                                    | × |
|   | Acquisition Mode Samples to Read Rate (<br>N Samples 100                                                    | Hz) connected to measurement system ground through equal impedances. Refer to your hardware                                                                                                    |   |
| _ |                                                                                                    | documentation for<br>more information. If<br>your differential<br>physical channel is                                                                                                    |   |

## 8. REJESTRACJA

Po powrocie na panel frontowy (kliknij "**Window**" na pasku menu program, a następnie "**Show Front Panel**") należy podać częstotliwość próbkowania i liczbę rejestrowanych próbek.

Program uruchamia się za pomocą "**strzałki**" (umieszczonej na pasku menu programu). W celu zarejestrowania próbek sygnału należy nacisnąć wirtualny przycisk "**REJESTRACJA**". Operację rejestracji próbek można wielokrotnie powtarzać bez konieczności zatrzymywania całego programu.

Jeżeli użytkownik programu chce zmienić parametry rejestracji, tj. częstotliwość próbkowania i liczbę rejestrowanych próbek musi najpierw zatrzymać program przyciskiem **STOP** lub **czerwonym guzikiem** (na pasku menu). Następnie wpisać nowe parametry rejestracji i ponownie uruchomić program za pomocą "**strzałki**".

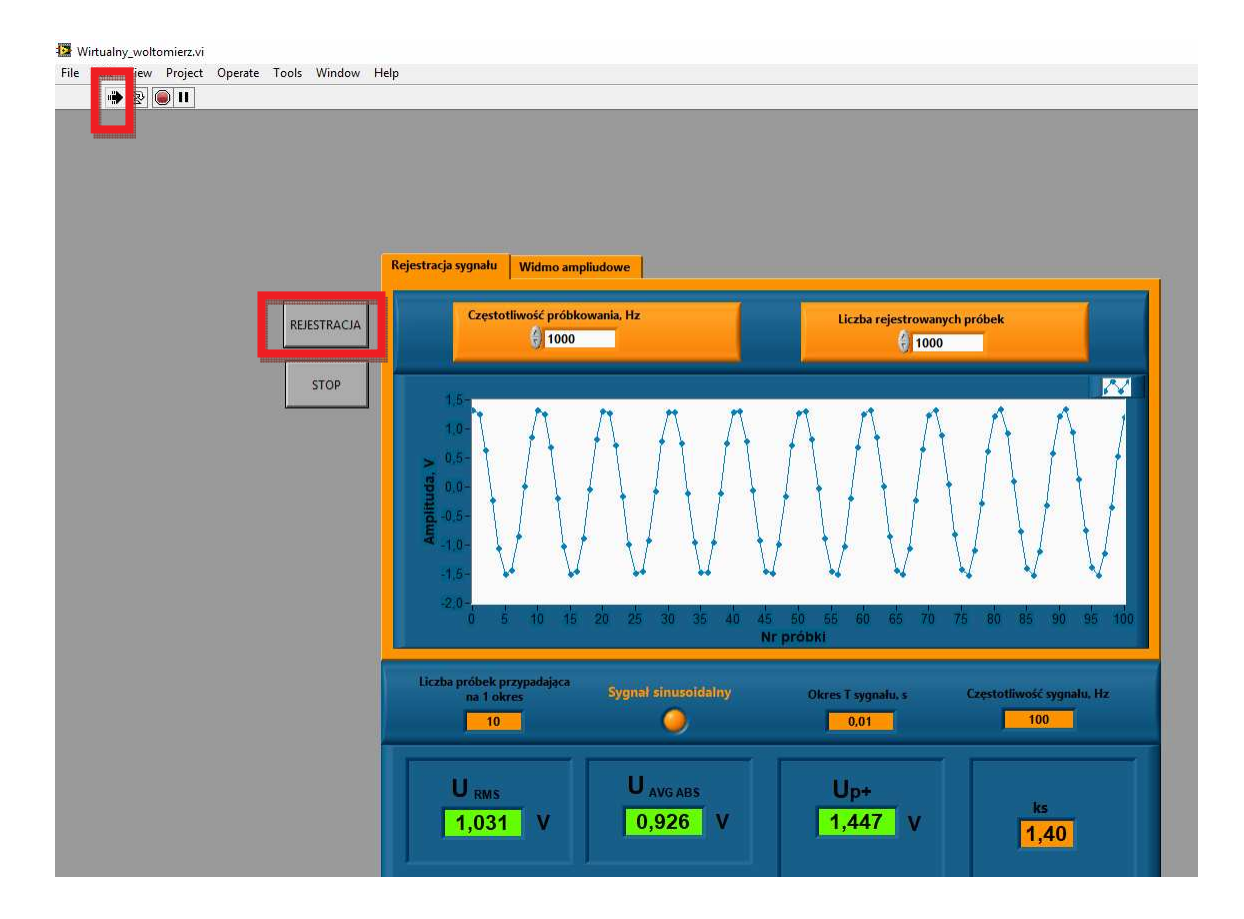